# 如何用 SIMATIC TIA portal 透過 I-7580 收送串列資料?

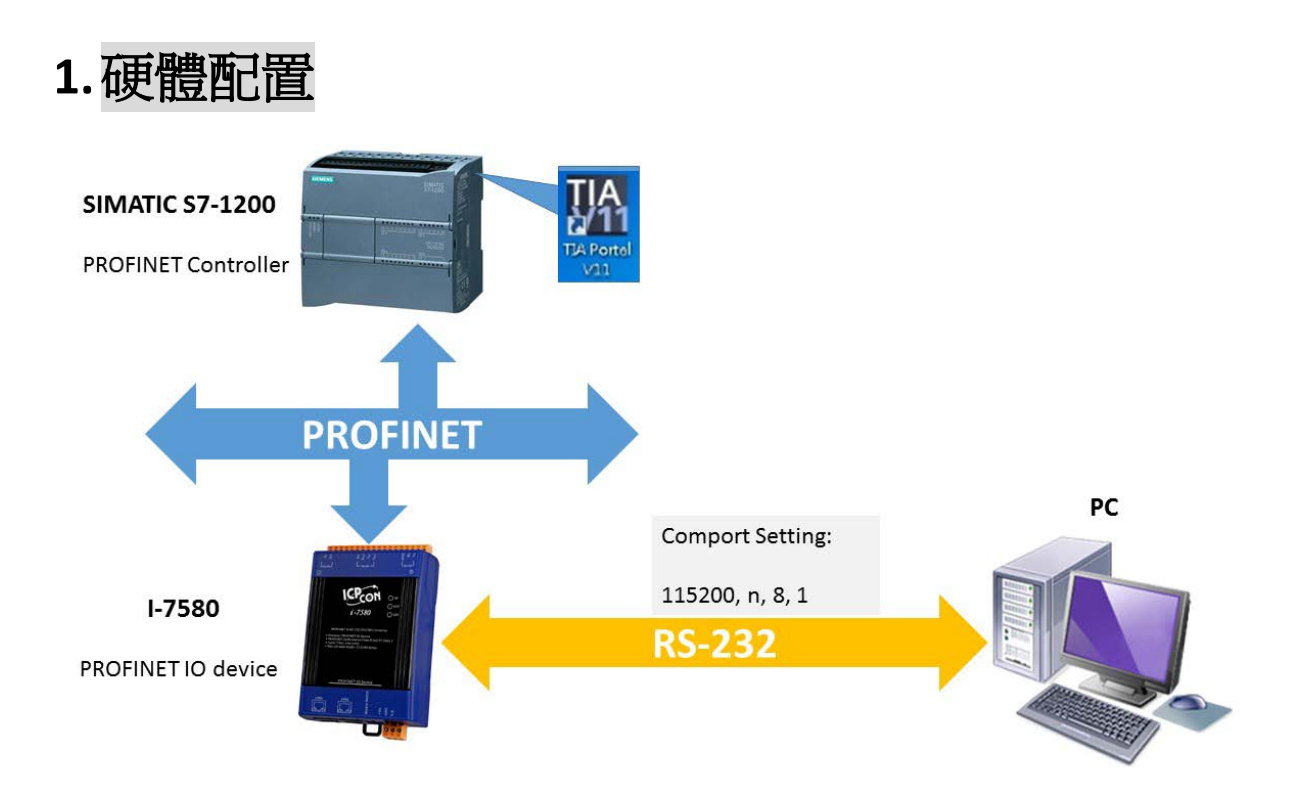

### 2. 收送資料前請先確認下列條件

A. AP 指示燈恆亮, BOOT 指示燈與 ERR 指示燈恆滅.

這表示 I-7580 已與 PLC 建立連線,可以開始收送資料

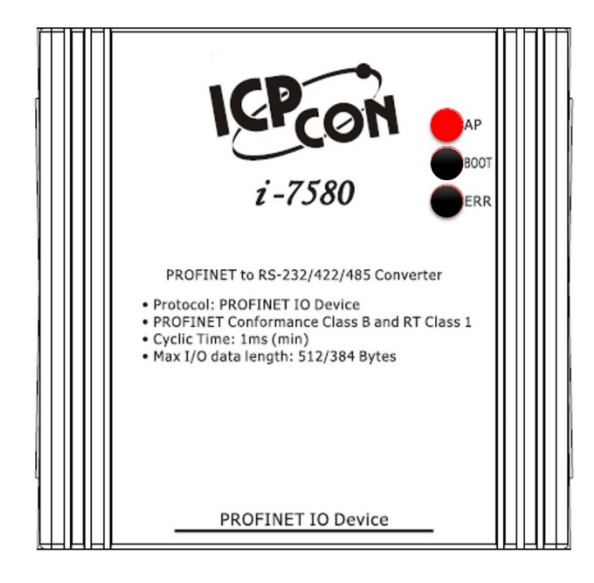

B. 確認I-7580的COM埠設定與RS-232 工具軟體設定相同 (ex:

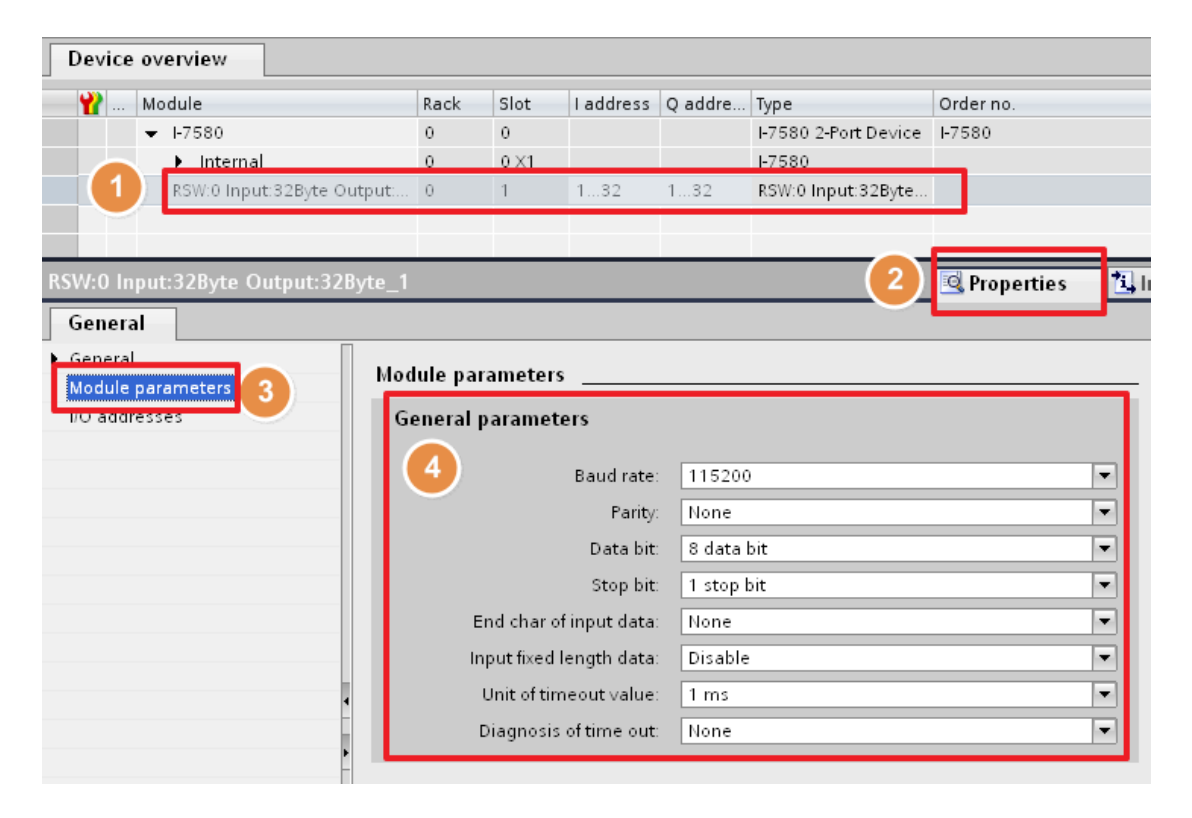

Send232, 使用者可從 Download Send232下載Send232).

### 3. 串列通訊 - 接收資料

於 Send232 程式中,送出" sendtoi7580" 字串,可於 PROFINET 輸入資料 區接收到" sendtoi7580" 字串

輸入資料區位址: 1~32

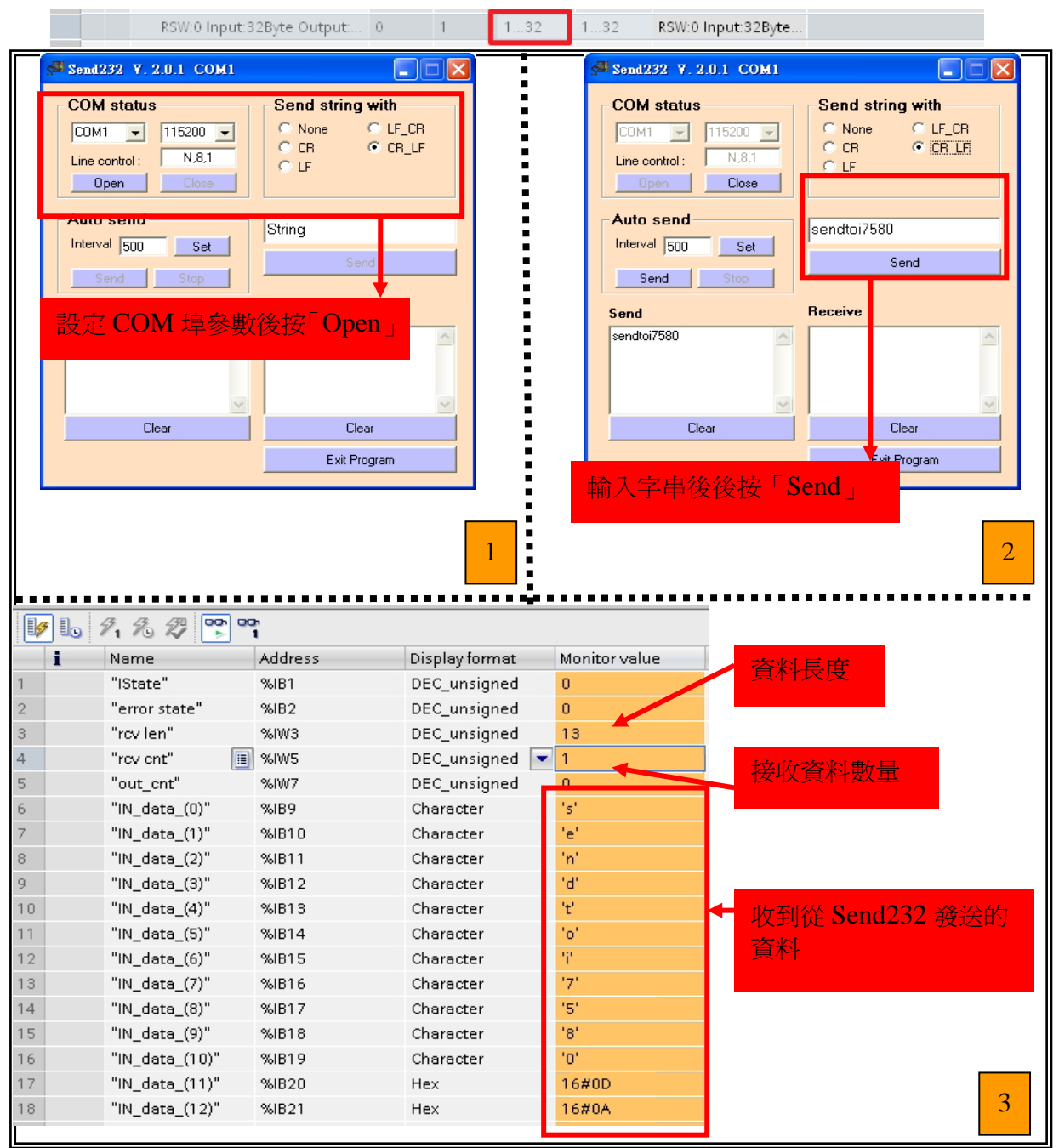

## 4. 串列通訊 - 發送資料

在 PROFINET 輸出資料區,於 byte 4 填入欲輸出之字串長度 8,於 byte 9~13 填入輸出資料" sendtoPC",最後將 byte 1 之 data 由 0 到 1 觸發資料傳送指令,可於 Send232 程式中收到" sendtoPC"字串。

#### 輸出資料區位址: 1~32

| name input a byte t                                                                                                    |                                                                                                    |                |                 |                      |             |                |
|----------------------------------------------------------------------------------------------------|----------------------------------------------------------------------------------------------------|----------------|-----------------|----------------------|-------------|----------------|
| 1. <del>9</del> . 9. 92 Por og                                                                                                    |                                                                                                    |                |                 |                      | 觸發資料        | 傳送指令           |
| Name                                                                                                    | Address                                                                                                    | Display format | Monitor value   | Midifi               | 0x00 ->     | 0x01           |
| "output cmd"                                                                                                    | %QB1                                                                                                    | DEC_unsigned   | 1               | 1                    |             |                |
| "Control bit"                                                                                                    | 🗐 %QB2                                                                                                    | Hex            | <b>-</b> 16#00  |                      |             |                |
| "output len"                                                                                                    | %QW3                                                                                                    | DEC_unsigned   | 8               | 8                    |             |                |
| "fix len"                                                                                                    | %QW5                                                                                                    | DEC_unsigned   | 0               |                      |             |                |
| "interval time"                                                                                                    | %QB7                                                                                                    | DEC_unsigned   | 0               |                      |             |                |
| "timeout value"                                                                                                    | %QB8                                                                                                    | DEC_unsigned   | 0               |                      |             |                |
| "OUT_data_(0)"                                                                                                    | %QB9                                                                                                    | Character      | 's'             | 's'<br>1-1           |             |                |
| OUI_data_(I)                                                                                                    | %QBIU<br>%OB11                                                                                                    | Character      | e<br>Ini        | e<br>'n'             |             | 資料長度           |
| "OUT_data_(2)                                                                                                    | %OB12                                                                                                    | Character      | 10<br>101       | 'ar                  |             |                |
| "OUT data (4)"                                                                                                    | %OB13                                                                                                    | Character      | 11<br>11        | Ϋ́                   |             |                |
| "OUT data (5)"                                                                                                    | %QB14                                                                                                    | Character      | 'o'             | 'o'                  |             |                |
| "OUT_data_(6)"                                                                                                    | %QB15                                                                                                    | Character      | 'P'             | 'P'                  |             |                |
| "OUT_data_(7)"                                                                                                    | %QB16                                                                                                    | Character      | 'C'             | 'C'                  |             |                |
| ŧ                                                                                                    | ì入字串"se                                                                                                    | ndtoPC"        |                 |                      |             |                |
| Send232 V. 2.0.1 COM1                                                                                                    | 动入字串"se                                                                                                    | ndtoPC"        |                 |                      |             |                |
| Send232 7, 2.0,1 COM1 COM status                                                                                                    | う入字串″se                                                                                                    | ndtoPC"        |                 |                      |             |                |
| Send232 V. 2.0.1 COM1<br>COM status                                                                                                    | 命入字串″se                                                                                                    | ndtoPC"        |                 |                      |             |                |
| Send 232 V. 2.0.1 COM1<br>COM status                                                                                                    | 命入字串″se<br>Send string w<br>C None C<br>C CR G                                                                                                    | ndtoPC"        |                 |                      |             |                |
| Send232 V. 2.0.1 COM1<br>COM status<br>COM1 V 115200 V<br>Line control: N.8.1<br>Doen                                                                | 命入字串"se<br>Send string ₩<br>C None<br>C CR<br>C LF                                                                                                    | ndtoPC"        |                 |                      |             |                |
| Send232                                                                                                    | 俞入字串″se<br>Send string w<br>C None C<br>C CR G<br>C LF                                                                                                    | ndtoPC"        |                 |                      |             |                |
| Send232 V. 2.0.1 COM1<br>COM status<br>COM1 V 115200 V<br>Line control: N.8.1<br>Open Close<br>Auto send                                             | 6入字串″se                                                                                                    | ndtoPC"        |                 |                      |             |                |
| Send232 Y. 2.0.1 COM1<br>COM status<br>COM1 115200 1<br>Line control: N.8.1<br>Open Close<br>Auto send<br>Interval 500 Set                           | 除入字串″se                                                                                                    | ndtoPC"        |                 |                      |             |                |
| Send232 V. 2.0.1 COM1<br>COM status<br>COM1 V 115200 V<br>Line control: N.8.1<br>Open Close<br>Auto send<br>Interval 500 Set<br>Send Stop            | Send string v<br>C None C<br>C CR G<br>C LF<br>String<br>String<br>Send                                                                                                    | ndtoPC"        |                 |                      |             |                |
| Send232 Y. 2.0.1 COM1<br>COM status<br>COM1 115200 1<br>Line control: N.8.1<br>Open Close<br>Auto send<br>Interval 500 Set<br>Send Stop<br>Send      | Send string v<br>○ None ○<br>○ CR ○<br>○ LF String String Send                                                                                                    | ndtoPC"        |                 |                      | 00 7830-4   |                |
| Send232 V. 2.0.1 COM1<br>COM status<br>COM1 115200 1<br>Line control: N.8.1<br>Open Close<br>Auto send<br>Interval 500 Set<br>Send Stop              | 除入字串″se                                                                                                    | ndtoPC"        | 收至              | <mark>1從 I-75</mark> | ·<br>80 發送的 | <mark>資</mark> |
| Send 232 V. 2.0.1 COM1<br>COM status<br>COM1 115200 1<br>Line control: N.8.1<br>Open Close<br>Auto send<br>Interval 500 Set<br>Send Stop             | Send string ♥<br>○ None<br>○ CR<br>○ LF String String Send Receive sendtoPC                                                                                                    | ndtoPC"        |                 | J從 I-75              | 80 發送的      | <u>آ</u>       |
| Send232 V. 2.0.1 COM1<br>COM status<br>COM1 115200 1<br>Line control: N.8.1<br>Open Close<br>Auto send<br>Interval 500 Set<br>Send Stop              | Send string v<br>C None<br>C CR<br>C LF String String String Send                                                                                                    | ndtoPC"        | 收到<br>料         | ·<br>]從 I-75         | 80 發送的      | <u>)</u> 資     |
| Send232 Y. 2.0.1 COM1<br>COM status<br>COM1 115200 1<br>Line control: N.8.1<br>Open Close<br>Auto send<br>Interval 500 Set<br>Send Stop<br>Send      | 除入字串 ″se                                                                                                    | ndtoPC"        | <b>收</b> 到<br>料 | ]從 I-75              | 80 發送的      | ığ             |
| Send232 V. 2.0.1 COM1<br>COM status<br>COM1 1 11520 1<br>Line control: N.8.1<br>Open Close<br>Auto send<br>Interval 500 Set<br>Send Stop<br>Send     | Send string v<br>C None C<br>C CR C<br>C LF String String Send Receive sendtoPC Clear Exit Prog                                                                                                    | ndtoPC"        | 收到料             | J從 I-75              | 80 發送的      | ſ資             |
| Send232 V. 2.0.1 COM1<br>COM status<br>COM VI VI 115200 V<br>Line control: N.8.1<br>Open Close<br>Auto send<br>Interval 500 Set<br>Send Stop<br>Send | Send string ♥<br>C None C<br>C CR C<br>C LF          String         String         String         String         String         String         LF         String         String         Strig </td <td>ndtoPC"</td> <td>收到料</td> <td>J從 I-75</td> <td>80 發送的</td> <td>ĵ</td> | ndtoPC"        | 收到料             | J從 I-75              | 80 發送的      | ĵ              |